## Алгоритм регистрации на сайте <u>https://cde.sipkro.ru/moodle</u>

- 1. Зайти на сайт <u>https://cde.sipkro.ru/moodle</u>
- 2. В правом верхнем углу выбрать «Вход»

**ВНИМАНИЕ:** Если вы ранее были зарегистрированы на сайте <u>https://cde.sipkro.ru/moodle</u>, то регистрироваться снова не нужно. Необходимо использовать имеющийся логин и пароль.

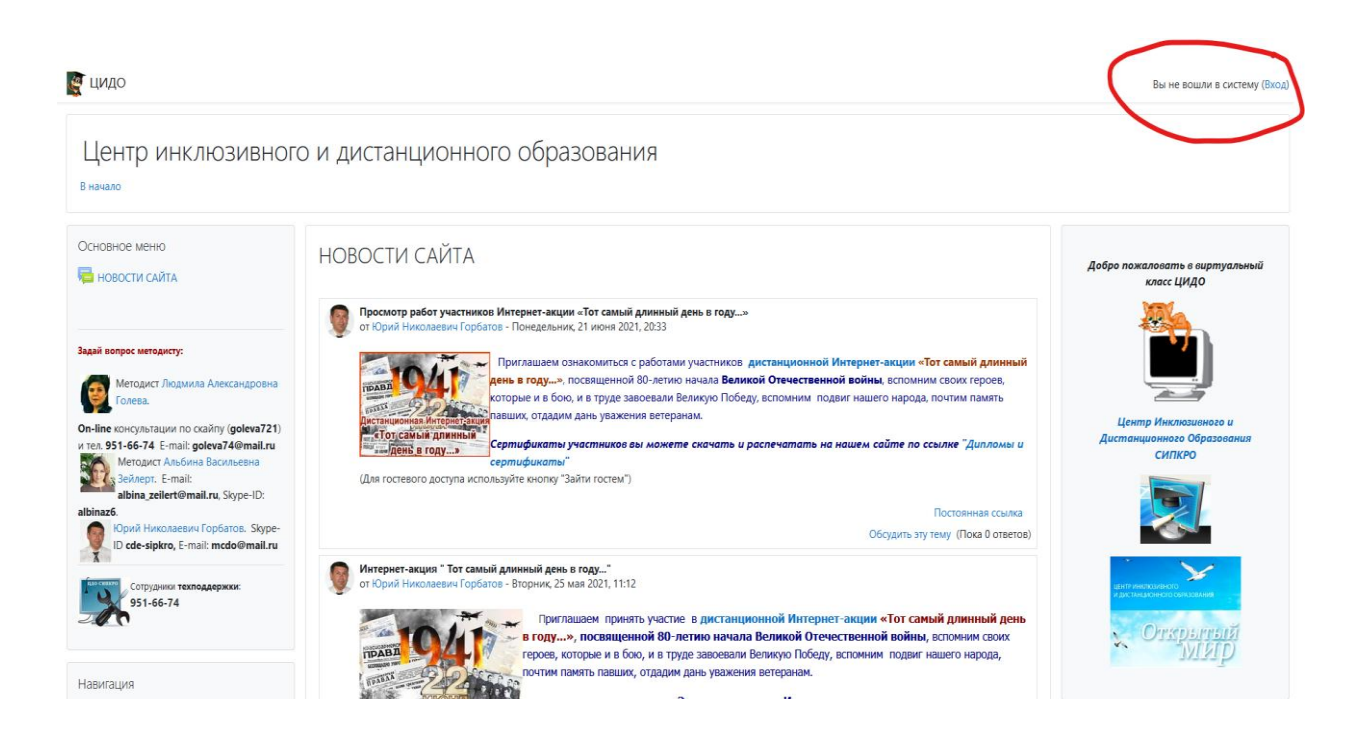

3. В открывшемся окне нажать кнопку «Создать учетную запись»

| Центр инклюзивного и д                    | цистанционного образования                                                           |  |
|-------------------------------------------|--------------------------------------------------------------------------------------|--|
| Логин / адрес электронной почты<br>Пароль | Забыли логин или пароль?<br>В Вашем браузере должен быть разрешен<br>прием cookies 🕢 |  |
| Запомнить логин                           | некоторые курсы, возможно, открыты для гостей                                        |  |
| Вход                                      | Зайти гостем                                                                         |  |
| Вы в первый раз на нашем сай              | іте?                                                                                 |  |

4. Заполняете форму регистрации на сайте

| овал учетнал                         | 5011/ | -D                 | ▼ Свернуть |
|--------------------------------------|-------|--------------------|------------|
| Выберите им                          | и пол | ьзователя и пароль |            |
| Логин                                | 0     |                    |            |
| Пароль                               | 0     |                    |            |
| Заполните и                          | нфор  | ацию о себе        |            |
| Адрес электронной<br>почты           | 0     |                    |            |
| Адрес электронной<br>почты (еще раз) | 0     |                    |            |
| Имя                                  | 0     |                    |            |
| Фамилия                              | 0     |                    |            |
| Город                                |       |                    |            |
| Страна                               |       | Россия             | \$         |

- 5. После заполнения нажать кнопку «Создать мой новый профиль»
- 6. В появившемся окне нажать кнопку «Продолжить»
- 7. Подтвердить регистрацию по ссылке на своей почте. Должно быть письмо от администратора Центра инклюзивного и дистанционного образования

## Центр инклюзивного и дистанционного образования: подтверждение учетной записи ⋗

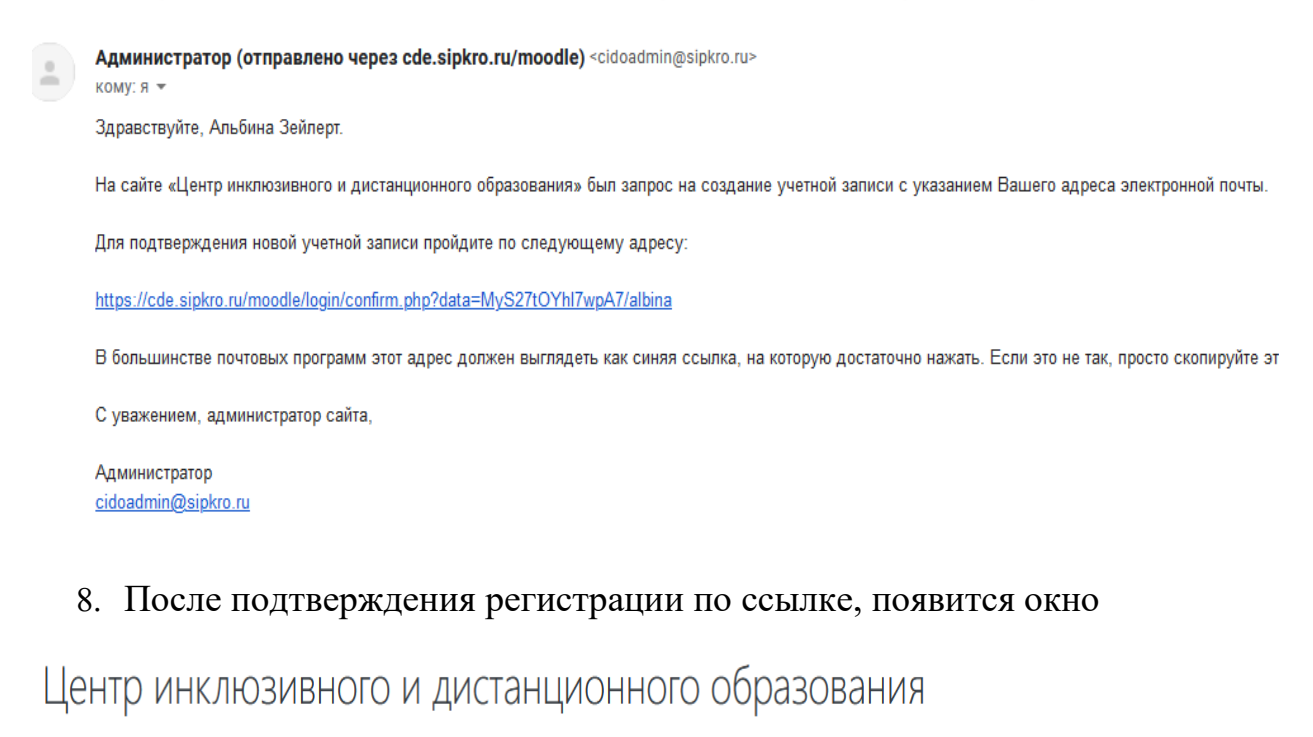

В начало / Регистрация подтверждена

| Спасибо, Альбина Зейлерт<br>Регистрация подтверждена |
|------------------------------------------------------|
| Продолжить                                           |
|                                                      |

- 9. Нажать кнопку «Продолжить»
- 10. Откроется окно «главная страница сайта» и в правом верхнем углу должно быть Ваша Фамилия и имя, указанные при регистрации.